Click 'Admin Panel' > 'Settings' > 'Alerts & Notices'

- Alert emails can be sent to users and staff after various events occur. Example events include when a new ticket is created when a ticket is overdue, and when a new internal note is added.
- Service Desk uses a system of 'template sets' to define the content of these alerts. Click 'Admin Panel'
   'Emails' > 'Templates' to manage your email templates.
- Each set includes templates for a wide variety of alerts. Simply click the template name to edit its contents.
- Templates can include dynamic variables like 'ticket number', 'assigned staff'. Click the 'Supported variables' link at the top-right of the editor to view the variables you can use.
  - See this wiki for help to create email template sets.
- This article explains how to enable alerts for different events and select recipients.

## **Configure alerts and notices**

- Log into ITarian
- Click 'Applications' > 'Service Desk'
- Open the admin panel (see the last link on the left)
- Click 'Settings' > 'Alerts & Notices'

| Service Desk            |   | ■ Service Desk > Settings > Alerts & Notices        |
|-------------------------|---|-----------------------------------------------------|
| DASHBOARD               | > | Alerts & Notices @                                  |
|                         | ~ |                                                     |
| Company                 |   | Alerts and Notices sent to staff on ticket "events" |
| System                  |   |                                                     |
| Tickets                 |   | New Ticket Alert 📀                                  |
| Users                   |   |                                                     |
| Emails                  |   | Status:                                             |
| Access Control Settings |   | Admin Email (herculespopular22@gmail.com)           |
| Knowledgebase           |   |                                                     |
| Autoresponder           |   | ✓ Department Manager                                |
| Alerts & Notices        |   | Department Members Ø                                |
| MANAGE                  | > |                                                     |
|                         |   | Customer Account Manager                            |
| EMAILS                  | > |                                                     |
|                         |   | New Message Alert 📀                                 |
| STAFF                   | > | Status: <ul> <li>Enable</li> <li>Disable</li> </ul> |
|                         |   | ✓ Last Respondent                                   |
| REPORTS                 | > | Assigned Staff                                      |
| LL CDANGE               |   | Department Manager                                  |

- Use the 'Enable' / 'Disable' options in 'Status' to activate or deactivate an alert
- Use the checkboxes to select the recipients of the alert

You can enable/disable alerts emails and select recipients for the following events:

• New Ticket Alert: Alerts are sent to the selected recipients when a new ticket is created.

Note – New ticket alerts are not sent if the ticket was auto-assigned by the ticket category or a ticket filter.

- $\circ~$  See this wiki for help to set a ticket category to assign tickets to staff.
- $\circ~$  See this wiki for help to set ticket filters to assign tickets to staff
- New Message Alert: Alerts are sent to recipients when the user posts a new comment to the ticket.
- New Internal Note Alert: Alerts are sent to recipients when a new remark is added to a ticket.
- Ticket Close Alert: Alerts are sent to selected recipients when a ticket is closed.

- **Notify For:** Choose whether to send alerts for all closed tickets or only for tickets closed by a rule in a ticket filter.
- Ticket Assignment Alert: Alerts are sent to staff when a new ticket is assigned to him/her.
- **Ticket Transfer Alert:** Alerts are sent to selected recipients when a ticket is transferred from one department to another.
- **Overdue Ticket Alert:** Alerts are sent to recipients when a ticket passes its due date, as per the service level agreement (SLA) associated with the ticket.
- System Alerts: Alerts are sent to the admin for database errors and/or failed login attempt alerts.
  - The default admin email is set in 'Admin Panel' > 'Settings' > 'Emails'.
- Click 'Save Changes' at the bottom of the screen for your changes to take effect.

## **Further reading:**

- How to manage email templates and variables in Service Desk Read more on configuring content for automated emails sent for various ticket events
- How to create a new Service Desk ticket on behalf of a user Read more on adding a new ticket for a user.
- How to view and take actions on a ticket Read more on posting replies and internal replies and closing a ticket.